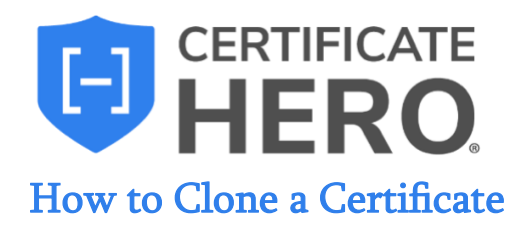

Cloning a certificate will create an **exact copy of a certificate you previously issued**. This method will copy everything from the Named Insured to the policies, holder, and endorsements.

## What is the benefit in using the Clone method to issue a certificate?

If you have an Insured that repeatedly submits identical certificates requests, with perhaps only one small difference between requests, (for instance, the project number in the Description of Operations, or the Holder Name), certificate cloning might be the best processing method for you.

Because a cloned certificate is an exact replica of a historically issued certificate that was previously approved by all parties (Holder, Insured, Etc.), you'll know the cloned certificate will already meet the requirements by the same parties.

Certificate cloning lets you issue a certificate with the **utmost efficiency**, saving you **valuable time** because you were able to **make use of work you did before**.

This guide will review selecting the most common ACORD form, the ACORD 25.

## How to Clone a Certificate

To begin, drop down "Certificates" and click "Manager".

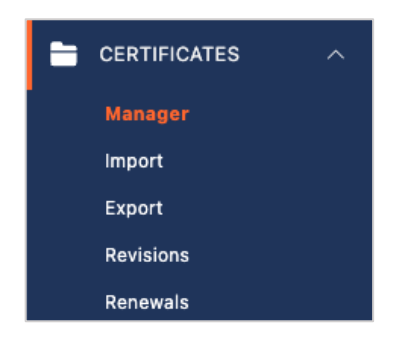

Within your certificate manage, find a certificate you want to clone.

You can utilize the "Filters" option to conveniently search through your certificates. Once you found the certificate you want to clone, click the "Actions" menu on the far right.

| Certificates: Manager                    |                                                     |                                            |  |  |  |  |  |  |
|------------------------------------------|-----------------------------------------------------|--------------------------------------------|--|--|--|--|--|--|
| Manager Import Export Revisions Renewals |                                                     |                                            |  |  |  |  |  |  |
| Q Search                                 | 差 FILTER (2) ∨                                      | TOGGLE COLUMNS ~ IE ~ + CREATE CERTIFICATE |  |  |  |  |  |  |
| STATUS ISSUED CERT # NAMED INS           | SURED HOLDER DEACTIVATED DESCRIPTION OF OPERATIONS  | SUMMARY ASSIGNED TO ACC ACTIONS            |  |  |  |  |  |  |
| ACTIVE Jan 26, 2024 2988 Builders,       | Inc. Sample Holder - Project #: 15-0005 Certificate | AUTO, BR, GL, UM                           |  |  |  |  |  |  |

Within the Actions menu, click "Clone".

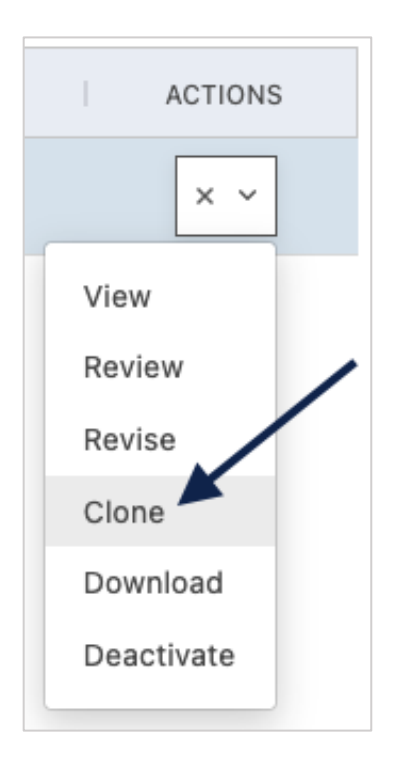

Certificate Hero will clone the selected certificate and notify you in the upper right corner when the clone is successful.

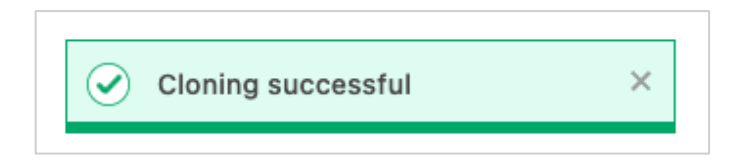

You will then be brought to the Certificate Editor.

| Certificate Editor                                                                                                    |                                                                                                    | ASSIGN DELETE SAVE AS TEMPLATE SAVE REVIEW                                                                                                    |  |  |  |  |
|----------------------------------------------------------------------------------------------------|----------------------------------------------------------------------------------------------------|----------------------------------------------------------------------------------------------------|--|--|--|--|
| Notes History CID Desc of Ops                                                                                                    | ENDORSEMENTS V 2 endorsements attached                                                                                                    |                                                                                                    |  |  |  |  |
| INSURED NOTES                                                                                                    | 166% ~ 🕞 🕀                                                                                                    |                                                                                                    |  |  |  |  |
| Please send a copy of all certificates to admin@builders.com.<br>Builders. Inc. has two WC policies. Check state of work before selecting one. MA is | ACORD CERTIFICATE OF LIA                                                                                                    | BILITY INSURANCE                                                                                                    |  |  |  |  |
| Assigned Risk - LOB profile is for contract compliance comparison only. DO NOT issue a COI showing MA WC.                                            | THIS CERTIFICATE IS ISSUED AS A MATTER OF INFORMATION ONLI<br>CERTIFICATE DOES NOT AFFIRMATIVELY OR NEGATIVELY AMEND,                                                                                                    | Y AND CONFERS NO RIGHTS UPON THE CERTIFICATE HOLDER. THIS<br>EXTEND OR ALTER THE COVERAGE AFFORDED BY THE POLICIES                                                                                                    |  |  |  |  |
| CERTIFICATE NOTES                                                                                                    | BELOW. THIS CERTIFICATE OF INSURANCE DOES NOT CONSTITU<br>REPRESENTATIVE OR PRODUCER, AND THE CERTIFICATE HOLDER.                                                                                                    | TE A CONTRACT BETWEEN THE ISSUING INSURER(S), AUTHORIZED                                                                                                    |  |  |  |  |
| Add notes related to this certificate                                                                                                    | IMPORTANT: If the certificate holder is an ADDITIONAL INSURED, the<br>If SUBROGATION IS WAIVED, subject to the terms and conditions of ti<br>this certificate does not confer rights to the certificate holder in lieu of s                                               | policy(ies) must have ADDITIONAL INSURED provisions or be endorsed.<br>he policy, certain policies may require an endorsement. A statement on<br>uch endorsement(s). Select Contact                                              |  |  |  |  |
|                                                                                                    | PRODUCER                                                                                                    | CONTACT Rebecca's Agency Contact                                                                                                    |  |  |  |  |
| 6                                                                                                    | YOUR AGENCY HERE                                                                                                    | PHONE 8138100579 FAX<br>(AIC No. Ext): 6138100579                                                                                                    |  |  |  |  |
|                                                                                                    | Address Line 1                                                                                                    | E-MAIL<br>ADDRESS: rtompkins@certificatehero.com                                                                                                    |  |  |  |  |
| SAVE                                                                                                    | Address Line 2                                                                                                    | INSURER(S) AFFORDING COVERAGE NAIC #                                                                                                    |  |  |  |  |
| SAVE                                                                                                    | City, State Zip                                                                                                    | INSURER A : CNA Insurance Companies 14063                                                                                                    |  |  |  |  |
|                                                                                                    | INSURED Select Named Insured(s)                                                                                                    | INSURER B :                                                                                                    |  |  |  |  |
|                                                                                                    | Buildore Inc.                                                                                                    | INSURER C :                                                                                                    |  |  |  |  |
|                                                                                                    | 95 Rochester Street                                                                                                    | INSURER D :                                                                                                    |  |  |  |  |
|                                                                                                    | Teterboro, NJ 07608 INSURER E :                                                                                                    |                                                                                                    |  |  |  |  |
|                                                                                                    |                                                                                                    | INSURER F :                                                                                                    |  |  |  |  |
|                                                                                                    | COVERAGES CERTIFICATE NUMBER: 3041                                                                                                    | REVISION NUMBER:                                                                                                    |  |  |  |  |
|                                                                                                    | THIS IS TO CERTIFY THAT THE POLICIES OF INSURANCE LISTED BELOW HA<br>INDICATED. NOTWITHSTANDING ANY REQUIREMENT, TERM OR CONDITION<br>CERTIFICATE MAY BE ISSUED OR MAY PERTAIN, THE INSURANCE AFFORC<br>EXCLUSIONS AND CONDITIONS OF SUCH POLICIES. LIMITS SHOWN MAY HAVE | VE BEEN ISSUED TO THE INSURED NAMED ABOVE TO THE POLICY PERIOD<br>OF ANY CONTRACT OR OTHER DOCUMENT WITH RESPECT TO WHICH THIS<br>ED BY THE POLICED SESCRIBED HEREIN IS SUBJECT TO ALL THE TERMS,<br>BEEN REDUCED BY PAID CLAMS. |  |  |  |  |
|                                                                                                    | INSR TYPE OF INSURANCE ADDL SUBR POLICY NUMBER                                                                                                    | (MM/DD/YYYY) LIMITS                                                                                                    |  |  |  |  |
|                                                                                                    | CLAIMS-MADE X OCCUR                                                                                                    | eACH OCCURRENCE \$ 1,000,000 DAMAGE TO RENTED PREMIESE (Ea occurrence) \$ 50,000                                                                                                    |  |  |  |  |
|                                                                                                    |                                                                                                    | MED EXP (Any one person) \$ 5,000                                                                                                    |  |  |  |  |
|                                                                                                    | A GL9120                                                                                                    | 09-01-2020 09-01-2021 PERSONAL & ADV INJURY \$ 1,000,000                                                                                                    |  |  |  |  |
|                                                                                                    | GEN'L AGGREGATE LIMIT APPLIES PER:                                                                                                    | GENERAL AGGREGATE \$ 2,000,000                                                                                                    |  |  |  |  |
|                                                                                                    | POLICY X JECT LOC                                                                                                    | PRODUCTS - COMP/OP AGG \$ 2,000,000                                                                                                    |  |  |  |  |
|                                                                                                    | OTHER:                                                                                                    | \$                                                                                                    |  |  |  |  |

The cloning method will make an exact copy of the certificate you selected to clone. This will include everything from the attached endorsements and Named Insured to the policies, any checked AI or WOS boxes, and specific verbiage in the Description of Operations (DOO).

| INSU        | URED                                                                                                    |                               | S                            | elect Named Insured(s)                                                                            | INSURER E                                   | B :                                                              |                                                         |                                                                                             |                                    | _                      |
|-------------|----------------------------------------------------------------------------------------------------|-------------------------------|------------------------------|---------------------------------------------------------------------------------------------------|---------------------------------------------|------------------------------------------------------------------|---------------------------------------------------------|---------------------------------------------------------------------------------------------|------------------------------------|------------------------|
|             |                                                                                                    |                               |                              |                                                                                                   | INSURER (                                   | C ;                                                              |                                                         |                                                                                             |                                    | _                      |
| 95 BUI      | liders, Inc.<br>Bochester Street                                                                                                    |                               |                              |                                                                                                   | INSURER D                                   | D :                                                              |                                                         |                                                                                             |                                    |                        |
| Tete        | erboro, NJ 07608                                                                                                    |                               |                              |                                                                                                   | INSURER E                                   | E:                                                               |                                                         |                                                                                             |                                    |                        |
|             |                                                                                                    |                               |                              |                                                                                                   | INSURER F                                   | F:                                                               |                                                         |                                                                                             |                                    |                        |
| CO          | VERAGES CER                                                                                                    | TIFIC                         | CATE                         | E NUMBER: 3046                                                                                    |                                             |                                                                  |                                                         | REVISION NUMBER:                                                                            |                                    |                        |
|             | HIS IS TO CERTIFY THAT THE POLICIES<br>NDICATED. NOTWITHSTANDING ANY RE<br>ERTIFICATE MAY BE ISSUED OR MAY F<br>XCLUSIONS AND CONDITIONS OF SUCH | OF I<br>QUIF<br>PERT<br>POLIC | NSU<br>REME<br>AIN,<br>CIES. | RANCE LISTED BELOW HAV<br>NT, TERM OR CONDITION<br>THE INSURANCE AFFORDE<br>LIMITS SHOWN MAY HAVE | VE BEEN<br>OF ANY (<br>ED BY TH<br>BEEN REI | ISSUED TO<br>CONTRACT<br>IE POLICIES<br>DUCED BY                 | OR OTHER I<br>OR OTHER I<br>S DESCRIBEI<br>PAID CLAIMS. | D NAMED ABOVE FOR 1<br>DOCUMENT WITH RESPE<br>D HEREIN IS SUBJECT 1                         | THE POLIC                          | iy pi<br>Hich<br>Ie ti |
| INSR<br>LTR | TYPE OF INSURANCE                                                                                                    | ADDL<br>INSD                  | SUBR<br>WVD                  | POLICY NUMBER                                                                                     |                                             | POLICY EFF<br>IM/DD/YYYY)                                        | POLICY EXP<br>(MM/DD/YYYY)                              | LIMI                                                                                        | тя                                 |                        |
|             | COMMERCIAL GENERAL LIABILITY                                                                                                    |                               | *                            | Add Po                                                                                            | olicy                                       |                                                                  |                                                         | EACH OCCURRENCE<br>DAMAGE TO RENTED<br>PREMISES (Ea occurrence)<br>MED EXP (Any one person) | \$ 1,000,<br>\$ 50,000<br>\$ 5,000 | ,000<br>0              |
| А           |                                                                                                    | ×                             | ×                            | GL9120                                                                                            | 09                                          | 9-01-2020                                                        | 09-01-2021                                              | PERSONAL & ADV INJURY                                                                       | s 1,000,                           | ,000                   |
|             | GEN'L AGGREGATE LIMIT APPLIES PER:                                                                                                    |                               |                              |                                                                                                   |                                             |                                                                  | GENERAL AGGREGATE                                       | s 2,000,                                                                                    | ,000                               |                        |
|             | POLICY X PRO-<br>JECT LOC                                                                                                    |                               |                              |                                                                                                   |                                             |                                                                  |                                                         | PRODUCTS - COMP/OP AGG                                                                      | s 2,000,000                        |                        |
|             | OTHER:                                                                                                    |                               |                              |                                                                                                   |                                             |                                                                  |                                                         |                                                                                             | s                                  |                        |
|             | AUTOMOBILE LIABILITY                                                                                                    |                               |                              | Add Po                                                                                            | olicy                                       |                                                                  |                                                         | COMBINED SINGLE LIMIT<br>(Ea accident)                                                      | \$ 1,000,                          | ,000                   |
|             | X ANY AUTO                                                                                                    |                               |                              |                                                                                                   | _                                           |                                                                  |                                                         | BODILY INJURY (Per person)                                                                  | s                                  |                        |
| A           | OWNED SCHEDULED<br>AUTOS ONLY AUTOS<br>HIRED NON-OWNED<br>AUTOS ONLY AUTOS ONLY                                                                  |                               | CAU9120                      |                                                                                                   | 09-01-2020 09-01-2021                       | BODILY INJURY (Per accident<br>PROPERTY DAMAGE<br>(Per accident) | s<br>s                                                  |                                                                                             |                                    |                        |
|             |                                                                                                    |                               |                              |                                                                                                   |                                             |                                                                  |                                                         |                                                                                             | S                                  |                        |
|             | UMBRELLA LIAB X OCCUR                                                                                                    |                               |                              | Add Pe                                                                                            | olicy                                       |                                                                  |                                                         | EACH OCCURRENCE                                                                             | \$ 5,000,                          | ,000,                  |
| Α           | X EXCESS LIAB CLAIMS-MADE                                                                                                    |                               | EXCESS9120                   | 09-01-2020 09-01-2021                                                                             | AGGREGATE                                   | \$ 5,000,                                                        | ,000,                                                   |                                                                                             |                                    |                        |
|             | DED RETENTION \$                                                                                                    |                               |                              |                                                                                                   |                                             |                                                                  |                                                         | A DED OTU                                                                                   | s                                  |                        |
|             | AND EMPLOYERS' LIABILITY                                                                                                    |                               |                              | Add P                                                                                             | olicy                                       |                                                                  |                                                         | X STATUTE ER                                                                                | - 1 000                            | 0.000                  |
| Α           | ANYPROPRIETOR/PARTNER/EXECUTIVE N                                                                                                    | N/A                           |                              | OOSWC9120                                                                                         | 09-01-2020 0                                | 09-01-2021                                                       | E.L. EACH ACCIDENT                                      | \$ 1,000,                                                                                   | ,000,                              |                        |
|             | (Mandatory in NH)                                                                                                    |                               |                              |                                                                                                   |                                             |                                                                  |                                                         | E.L. DISEASE - EA EMPLOYEI                                                                  | s 1,000,                           | ,000,                  |
|             | DÉSCRIPTION OF OPERATIONS below                                                                                                    | -                             |                              |                                                                                                   |                                             |                                                                  |                                                         | E.L. DISEASE - POLICY LIMIT                                                                 | s 1,000,                           | ,000                   |
|             | See next page                                                                                                    |                               |                              |                                                                                                   |                                             |                                                                  |                                                         |                                                                                             |                                    |                        |
| DES         | CRIPTION OF OPERATIONS / LOCATIONS / VEHICL                                                                                                    | ES (A                         | CORE                         | 0 101, Additional Remarks Schedul                                                                 | le, may be at                               | ttached if more                                                  | e space is requir                                       | ed) Edit Descript                                                                           | ion of Op                          | erat                   |

## At this stage, all you need to do is review the certificate and make any changes that are required for this certificate.

After making the necessary changes to this cloned certificate, if you are ready to complete and issue the certificate, proceed to the <u>Certificate Review</u>.

For the purpose of this walkthrough, let's imagine the only difference for the new certificate was a new project number, and all else stayed the same.

Enter the DOO to make the revision.

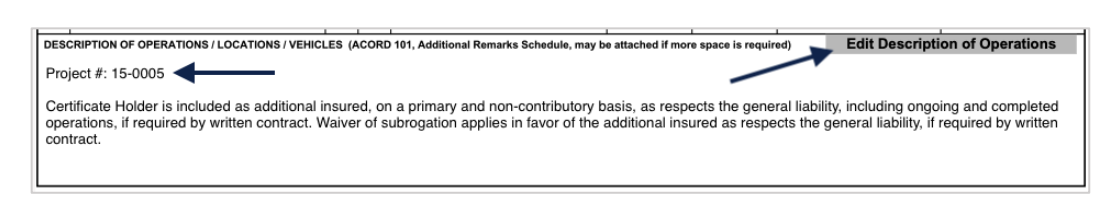

Within the DOO editor, you will see the project number from the original certificate you cloned. Update to the new project number.

| DESCRIPTION OF OPERATIONS                                                                                                    | + LANGUAGE LIBRARY                                                                                                    |
|----------------------------------------------------------------------------------------------------|----------------------------------------------------------------------------------------------------|
| Project #: 15-0005                                                                                                    |                                                                                                    |
| Certificate Holder is included as additional insured<br>basis, as respects the general liability, including on<br>required by written contract. Waiver of subrogatior<br>insured as respects the general liability, if required | on a primary and non-contributory<br>going and completed operations, if<br>applies in favor of the additional<br>by written contract. |
|                                                                                                    |                                                                                                    |
|                                                                                                    |                                                                                                    |
|                                                                                                    |                                                                                                    |
|                                                                                                    |                                                                                                    |
|                                                                                                    | CANCEL UPDATE CERTIFICATE                                                                                                    |

After updating to the new project number, click "Update Certificate".

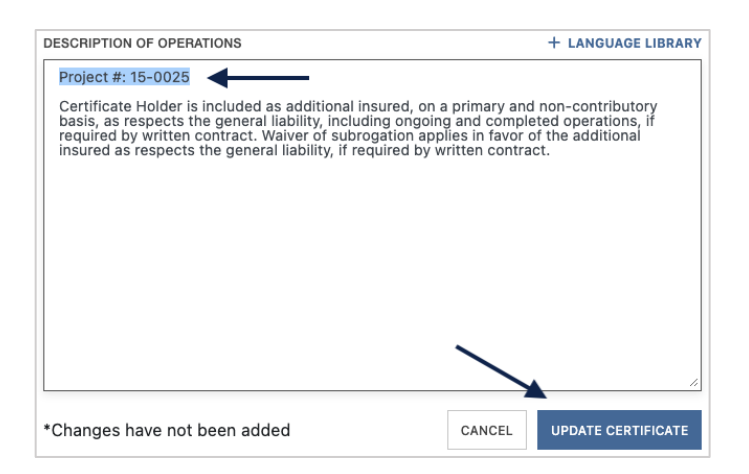

The DOO will be updated with the new project number.

| DESCRIPTION OF OPERATIONS / LOCATIONS / VEHICLES (ACORD 101, Additional Remarks Schedule, may be attached if more space is required) Project #: 15-0025                                                                                                    | Edit Description of Operations                                                  |
|----------------------------------------------------------------------------------------------------|---------------------------------------------------------------------------------|
| Certificate Holder is included as additional insured, on a primary and non-contributory basis, as respects the general liab<br>operations, if required by written contract. Waiver of subrogation applies in favor of the additional insured as respects the<br>contract. | lity, including ongoing and completed general liability, if required by written |

## **Certificate Review**

Once you have made all necessary changes per the new certificate request, click "Review" to preview and review the certificate prior to issuance.

| ASSIGN | DELETE | SAVE AS TEMPLATE |  |
|--------|--------|------------------|--|
|        |        |                  |  |

This will bring you to the Certificate Review where you can preview the certificate and attached endorsements prior to issuing your certificate prior to issuance.

| ACORD                                                                                      | CE                                | RTIF                       | FICATE OF LIA                            |                                           | SURANG                                       | E                                                               | DATE (MM001111)                                             | 1                          | AG                                                  | NCY CUSTOMER ID:                                    |                                |
|--------------------------------------------------------------------------------------------|-----------------------------------|----------------------------|------------------------------------------|-------------------------------------------|----------------------------------------------|-----------------------------------------------------------------|-------------------------------------------------------------|----------------------------|-----------------------------------------------------|-----------------------------------------------------|--------------------------------|
| THIS CERTIFICATE IS ISSUED<br>CERTIFICATE DOES NOT AFT                                     | AS A MA                           | TTER                       | OF INFORMATION ONL<br>R NEGATIVELY AMEND | Y AND CONFERS                             | NO RIGHTS                                    | UPON THE CERTIFIC                                               | ATE HOLDER. THIS<br>BY THE POLICIES                         | ACORD                      | ADDITIONAL REM                                      | ARKS SCHEDULE                                       | Page 2 of 2                    |
| BELOW. THIS CERTIFICATE                                                                    | OF INSUR                          | RANCE                      | E DOES NOT CONSTITU                      | TE A CONTRAC                              | BETWEEN                                      | THE ISSUING INSURE                                              | R(S), AUTHORIZED                                            | AGENCY                     |                                                     | NAMED INSURED                                       |                                |
| IMPORTANT: If the certificate                                                              | bolder is                         |                            | DITIONAL INSURED the                     | policy(les) must l                        |                                              | NAL INSURED provisio                                            | ons or he endorsed                                          | YOUR AGENCY HERE           |                                                     | Named Insured                                       |                                |
| If SUBROGATION IS WAIVED,<br>this certificate does not confer                              | subject to<br>rights to t         | the te                     | tificate holder in lieu of a             | he policy, certain<br>such endorsement    | policies may<br>(s).                         | require an endorseme                                            | nt. A statement on                                          | POLICY NUMBER              |                                                     |                                                     |                                |
| PRODUCER                                                                                   |                                   |                            |                                          | CONTACT Agenc                             | y Contact                                    |                                                                 |                                                             | CARRIER                    | NAIC CODE                                           | 7                                                   |                                |
| YOUR AGENCY HERE                                                                           |                                   |                            |                                          | PHONE (555                                | ) 555-5555                                   | FAX<br>(AC. No                                                  | (555) 555-4444                                              | 1                          |                                                     | EFFECTIVE DATE:                                     |                                |
| Address Line 1                                                                             |                                   |                            |                                          | E-MAIL agence                             | ycontact@ager                                | ncyemaildomain.com                                              |                                                             | ADDITIONAL REMARKS         |                                                     |                                                     |                                |
| Address Line 2<br>City, State Zio                                                          |                                   |                            |                                          |                                           | NSURER(S) AFFO                               | RDING COVERAGE                                                  | NAIC #                                                      | THIS ADDITIONAL REMAR      | KS FORM IS A SCHEDULE TO ACORD FORM                 |                                                     |                                |
| City, Guild 2.0                                                                            |                                   |                            |                                          | INSURER A: CNA                            | Insurance Corr                               | panies                                                          | 36137                                                       | FORM NUMBER                | FORM TITLE:                                         |                                                     |                                |
| INSURED                                                                                    |                                   |                            |                                          | INSURER B :                               |                                              |                                                                 |                                                             |                            |                                                     |                                                     |                                |
| Named Insured                                                                              |                                   |                            |                                          | INSURER C :                               |                                              |                                                                 |                                                             | Waiver of Subrogation appl | lies in favor of the Additional Insured as respects | he General Liability, if required by written contra | act.                           |
| 123 Main Street                                                                            |                                   |                            |                                          | INSURER D :                               |                                              |                                                                 |                                                             | 1 11                       |                                                     |                                                     |                                |
| Anywhere, CA 90210                                                                         |                                   |                            |                                          | INSURER E :                               |                                              |                                                                 |                                                             | 4    1                     |                                                     |                                                     |                                |
|                                                                                            |                                   |                            |                                          | INSURER F :                               |                                              |                                                                 |                                                             | 1    I                     |                                                     |                                                     |                                |
| COVERAGES                                                                                  | CERTI                             | FICAT                      | E NUMBER: 2638                           |                                           |                                              | REVISION NUMBER:                                                |                                                             |                            |                                                     |                                                     |                                |
| THIS IS TO CERTIFY THAT THE F<br>INDICATED. NOTWITHSTANDING<br>CERTIFICATE MAY BE ISSUED O | OLICIES O<br>ANY REQU<br>R MAY PE | F INSU<br>UIREME<br>RTAIN, | PANCE LISTED BELOW HA                    | OF ANY CONTRA                             | TO THE INSUR<br>CT OR OTHER<br>LES DESCRIBE  | ED NAMED ABOVE FOR<br>DOCUMENT WITH RESP<br>D HEREIN IS SUBJECT | THE POLICY PERIOD<br>ECT TO WHICH THIS<br>TO ALL THE TERMS, |                            |                                                     |                                                     |                                |
| INSR                                                                                       | AD                                | OCISUO/                    | LIMITS SHOWN MAT HAV                     | POLICY E/                                 | POUCY EXP                                    |                                                                 |                                                             | 4                          |                                                     |                                                     |                                |
|                                                                                            | IN IN                             | 50 1000                    | POLICY NUMBER                            | (MWCD/YY)                                 | MADOVINY                                     | Line Line Line Line Line Line Line Line                         | 1 000 000                                                   | 1                          |                                                     |                                                     |                                |
|                                                                                            |                                   |                            |                                          |                                           |                                              | DAMAGE TO RENTED                                                | * 50,000                                                    | 1                          |                                                     |                                                     |                                |
|                                                                                            |                                   |                            |                                          |                                           | 1                                            | PREMISES (Ea occurrence)                                        | • 5,000                                                     | 101                        |                                                     |                                                     |                                |
|                                                                                            | —I>                               | $\langle \times \rangle$   | GI 9120                                  | 09-01-202                                 | 0 09-01-2021                                 | MED EXP (Any one person)                                        | + 1,000,000                                                 | 4                          |                                                     |                                                     |                                |
|                                                                                            | /                                 | 1 m                        | 010120                                   |                                           |                                              |                                                                 | \$ 2,000,000                                                | 101                        |                                                     |                                                     |                                |
|                                                                                            | 2                                 |                            |                                          |                                           |                                              | PRODUCTS - COMPOP AC                                            | s 2.000.000                                                 | 1                          |                                                     |                                                     |                                |
|                                                                                            | ~                                 |                            |                                          |                                           | 1. I.I.I.I.I.I.I.I.I.I.I.I.I.I.I.I.I.I.I     | PHODOCIS-COMPOP AG                                              | \$                                                          | 101                        |                                                     |                                                     |                                |
| AUTOMOBILE LIABILITY                                                                       |                                   | -                          |                                          |                                           | -                                            | COMBINED SINGLE LIMIT                                           | \$ 1,000,000                                                | 1                          |                                                     |                                                     |                                |
| X ANY AUTO                                                                                 |                                   |                            |                                          |                                           |                                              | BOOILY INJURY (Per person)                                      | \$                                                          | 1                          |                                                     |                                                     |                                |
| A OWNED SCHED                                                                              | LED                               |                            | CAU9120                                  | 09-01-202                                 | 0 09-01-2021                                 | BOOILY INJURY (Per accider                                      | r) \$                                                       | 101                        |                                                     |                                                     |                                |
| HIRED NON-OW AUTOS                                                                         | NED                               |                            |                                          |                                           |                                              | PROPERTY DAMAGE<br>(Per accident)                               | \$                                                          | 101                        |                                                     |                                                     |                                |
|                                                                                            |                                   |                            |                                          |                                           |                                              |                                                                 | \$                                                          | 1                          |                                                     |                                                     |                                |
| UMBRELLA LIAB X OCC                                                                        | UR                                | -                          |                                          |                                           |                                              | EACHOCCURRENCE                                                  | \$ 5,000,000                                                | ]                          |                                                     |                                                     |                                |
| A X EXCESS LIAB CLA                                                                        | MS-MADE                           |                            | EXCESS9120                               | 09-01-202                                 | 0 09-01-2021                                 | AGGREGATE                                                       | \$ 5,000,000                                                | ]                          |                                                     |                                                     |                                |
| DED RETENTION \$                                                                           | S                                 | _                          | V                                        |                                           |                                              |                                                                 | \$                                                          |                            |                                                     |                                                     |                                |
| AND EMPLOYERS' LIABILITY                                                                   | Y IN                              | 11                         | 1                                        |                                           |                                              | X STATUTE ER                                                    |                                                             | 4 11                       |                                                     |                                                     |                                |
| A OFFICERMEMBEREXCLUDED?                                                                   | N N                               | / A                        | OOSWC9120                                | 09-01-202                                 | 0 09-01-2021                                 | E.L. EACH ACCIDENT                                              | \$ 1,000,000                                                |                            |                                                     |                                                     |                                |
| (Mandatory in NH)                                                                          |                                   |                            |                                          |                                           |                                              | E.L. DISEASE - EA EMPLOY                                        | EE \$ 1,000,000                                             | 400                        |                                                     |                                                     |                                |
| DESCRIPTION OF OPERATIONS below                                                            | -                                 | -                          |                                          |                                           |                                              | E.L. DISEASE - POLICY LIM                                       | r s 1,000,000                                               | 4 11                       |                                                     |                                                     |                                |
|                                                                                            |                                   |                            | 1                                        |                                           |                                              |                                                                 |                                                             |                            |                                                     |                                                     |                                |
|                                                                                            |                                   |                            |                                          |                                           |                                              |                                                                 |                                                             |                            |                                                     |                                                     |                                |
| DESCRIPTION OF OPERATIONS (1.004 TOO                                                       | 1/YENC: F                         |                            | D 101. Additional Remarks School         | ule, may be attached if a                 | tore anace is read                           | (met)                                                           |                                                             |                            |                                                     |                                                     |                                |
| Additional Named Insureds: Builde                                                          | rs. Inc.                          |                            |                                          |                                           | And a set                                    |                                                                 |                                                             |                            |                                                     |                                                     |                                |
| Project #: 123456                                                                          | - <b>3</b> , <b>1</b> 10.         |                            |                                          |                                           |                                              |                                                                 |                                                             |                            |                                                     |                                                     |                                |
|                                                                                            |                                   |                            |                                          |                                           |                                              |                                                                 |                                                             |                            |                                                     |                                                     |                                |
| Certificate holder is included as Ar                                                       | ditional los                      | ured -                     | on a Primary and Neo-con                 | ributory basis                            | spects the Ge                                | neral Liability, inclution -                                    | hos poiopo                                                  |                            |                                                     |                                                     |                                |
| completed operations, if required to                                                       | y written o                       | ontract                    |                                          |                                           | rapeola une Ge                               | neral claunty, morauny i                                        | ongoing and                                                 |                            |                                                     |                                                     |                                |
| CERTIFICATE HOLDER                                                                         |                                   |                            |                                          | CANCELLATIO                               | N                                            |                                                                 |                                                             |                            |                                                     |                                                     |                                |
| Sample Holder<br>123 Main Street<br>Miami, FL 33133                                        |                                   |                            |                                          | SHOULD ANY C<br>THE EXPIRAT<br>ACCORDANCE | F THE ABOVE I<br>ON DATE TH<br>WITH THE POLI | DESCRIBED POLICIES BE<br>IEREOF, NOTICE WILL<br>CY PROVISIONS.  | CANCELLED BEFORE<br>BE DELIVERED IN                         |                            |                                                     |                                                     |                                |
| 1                                                                                          |                                   |                            |                                          | AUTHORIZED REPRE                          | SENTATIVE                                    |                                                                 |                                                             | 1                          |                                                     |                                                     |                                |
|                                                                                            |                                   |                            |                                          |                                           |                                              | Certificate Her                                                 | 0                                                           |                            |                                                     |                                                     |                                |
|                                                                                            |                                   |                            |                                          |                                           | 1988-2015 AC                                 | CORD CORPORATION                                                | . All rights reserved                                       | ·    L                     |                                                     |                                                     |                                |
| ACORD 25 (2016/03)                                                                         |                                   | The A                      | CORD name and logo a                     | are registered ma                         | rks of ACORI                                 | )                                                               |                                                             | ACORD 101 (2008/01)        | The ACORD name and logo                             | © 2008 ACORD COR<br>re registered marks of ACORD    | PORATION. All rights reserved. |
|                                                                                            |                                   |                            |                                          |                                           |                                              |                                                                 |                                                             |                            |                                                     |                                                     |                                |

Within the distribution section to the right, you can input any distribution required for the certificate.

| Certificate Review                                                                                                    |                                                                                                    | BACK CANCEL                                                                     |
|----------------------------------------------------------------------------------------------------|----------------------------------------------------------------------------------------------------|---------------------------------------------------------------------------------|
| Certificate Notes History                                                                                                    |                                                                                                    | Email Fax                                                                       |
|                                                                                                    |                                                                                                    | 70 CC                                                                           |
| CERTIFICATE O                                                                                                    |                                                                                                    | BCC A                                                                           |
| ELEMENTATE DOES NOT APPROACHED TO PROACHED TO<br>BELOW. THIS CERTIFICATE OF INSURANCE DOES NOT C<br>REPRESENTATIVE OR PRODUCER, AND THE CERTIFICATE M<br>IMPORTANT: If the certificate holder is an ADDITIONAL INSU<br>If SUBROATION IS WAVED, while to the terms and conditional insurance of the subscription of the subscription of the subscri                                                                                                    | Adeady, Existen of Arise the covershile and other interpolates<br>bostruct a Contract Between the issues insure(s), AUTHORIZED<br>LOER.<br>ED, the policyles) must have ADDITIONAL INSURED provisions or be endorsed.<br>ios of the policy, certain policies may require an endorsement. A statement on                                                                                                    | SUBJECT<br>Email subject                                                        |
| this certificate does not confer rights to the certificate holder in<br>PROUVER<br>YOUR AGENCY HERE<br>Address Line 1<br>Address Line 2                                                                                                    | Teu el such endersement(s). Constantes Proteccia Nagency Contact Constantes Proteccia Nagency Contact Constantes Proteccia Nagency Contact Constantes Proteccia Nagency Contact Constantes Proteccia Nagency Contact Constantes Proteccia Nagency Contact Constantes Constantes Con | BODY + LANGUAGE LIBRARY                                                         |
| City, Davie Zip<br>examps<br>Builders, Inc.                                                                                                    | Perversa , CNA Insurance Companies 14003<br>Perversa , CNA Insurance Companies 14003<br>Perversa :                                                                                                    | Email body text                                                                 |
| Televisori, NJ 07608<br>COVERAGES CERTIFICATE NUMBER: 30                                                                                                    | PROVER # .<br>PROVER # .<br>PROVER # .<br>11 PELVISION NUMBER:                                                                                                    | ATTACH A FILE (OPTIONAL).                                                       |
| THE IS TO CRITERY THAT THE POLICIES OF INSUMANCE UNITED A<br>INSCRIPTION CONTINUES AND RECEIPTION OF INSUMANCE UNITED A<br>STOCUMENTS AND CONTINUES OF ILLENT POLICIES, UNITS SHOWN<br>THE OF INSUMANCE AND RECEIPTION OF ILLENT AND A<br>INSUMANCE AND AND AND AND AND AND AND AND AND AND                                                                                                    | RECHT YALL HER RESIDENT TO THE RELITED ANALYSIS HER THE PLACE FERDING AND THE RELITED AND THE RELITED AND THE RELIT AND THE RELITED AND THE RELITED AND THE RELITED AND THE RELITED AND THE RELITED AND THE RELITED AND THE RELITED AND THE RELITED AND THE RELITED AND THE RELITED AND THE RELITED AND THE RELIT AND THE RELIT AND THE RELIT AND THE RELITED  | Drag and drop your file here or click to browse                                 |
|                                                                                                    | 1990/01/27/27/07/07/000     1990/01/2000     1990/01/2000     1990/01/2000     1990/01/2000     1990/01/2000     1990/01/2000     1990/01/2000     1990/01/2000     1990/01/2000     1990/01/2000     1990/01/2000     1990/01/2000     1990/01/2000     1990/01/2000     1990/01/2000     1990/01/2000     1990/01/2000     1990/01/2000     1990/01/2000     1990/01/2000     1990/01/2000     1990/01/2000     1990/01/2000     1990/01/2000     1990/01/2000     1990/01/2000     1990/01/2000     1990/01/2000     1990/01/2000     1990/01/2000     1990/01/2000     1990/01/2000     1990/01/2000     1990/01/200     1990/01/200     1990/01/200     1990/01/200     1990/01/200     1990/01/200     1990/01/200     1990/01/200     1990/01/200     1990/01/200     1990/01/200     1990/01/200     1990/01/200     1990/01/200     1990/01/200     1990/01/200     1990/01/200     1990/01/200     1990/01/200     1990/01/200     1990/01/200     1990/01/200     1990/01/200     1990/01/200     1990/01/200     1990/01/200     1990/01/200     1990/01/200     1990/01/200     1990/01/200     1990/01/200     1990/01/200     1990/01/200     1990/01/200     1990/01/200     1990/01/200     1990/01/200     1990/01/200     1990/01/200     1990/01/200     1990/01/200     1990/01/200     1990/01/200     1990/01/200     1990/01/200     1990/01/200     1990/01/200     1990/01/200     1990/01/200     1990/01/200     1990/01/200     1990/01/200     1990/01/200     1990/01/200     1990/01/200     1990/01/200     1990/01/200     1990/01/200     1990/01/200     1990/01/200     1990/01/200     1990/01/200     1990/01/200     1990/01/200     1990/01/200     1990/01/200     1990/01/200     1990/01/200     1990/01/200     1990/01/200     1990/01/200     1990/01/200     1990/01/200     1990/01/200     1990/01/200     1990/01/200     1990/01/200     1990/01/200     1990/01/200     1990/01/200     1990/01/200     1990/01/200     1990/01/200     1990/01/200     1990/01/200     1990/01/200     1990/01/200     1990/01/200     1990/01/200     1990/01/200     1990/01/200       | ALLOWED FILE TYPE: JPG, JPEG, TXT, DOCX, CC PDF                                 |
| A TOPORE LUBUT<br>A TOPORE LUBUT<br>A DATATO<br>A DATATO<br>A DA | 0446140 SH31F1.0HT # 1,000,000<br>Balactanth 00012F340147 0Hr seneral #<br>08-01-2020 09-01-2021 90021F340147 0Hr seneral #<br>209-01-2020 09-01-2021 90021F340147 0Hr seneral #                                                                                                    | - Certificate contains at least one expired policy Mark certificate as inactive |
|                                                                                                    | 09-01-2020 09-01-2021 AGDREGATE \$ 5,000,000                                                                                                    | COMPLETE & DOWNLOAD COMPLETE & EMAIL                                            |

When you are ready to issue the certificate, select one of the issuance options in the lower right.

Back in the Certificate Manager, you will see your issued certificate with the new revisions included.

| Certificates: Manager   |                                          |                              |                                                    |                                                        |                      |  |  |  |  |
|-------------------------|------------------------------------------|------------------------------|----------------------------------------------------|--------------------------------------------------------|----------------------|--|--|--|--|
| Manager Import          | Manager Import Export Revisions Renewals |                              |                                                    |                                                        |                      |  |  |  |  |
| Q Search 50 certificate | 25                                       | 荖 FILTER ~                   |                                                    | TOGGLE COLUMNS $\ \ \ \ \ \ \ \ \ \ \ \ \ \ \ \ \ \ \$ | + CREATE CERTIFICATE |  |  |  |  |
| STATUS                  | ISSUED CERT #                            | NAMED INSURED HOLDER         | DEACTIVATED DESCRIPTION OF OPERATIONS              | SUMMARY ASSIGNED TO                                    | A ACTIONS            |  |  |  |  |
| ACTIVE                  | Feb 5, 2024 3041                         | Builders, Inc. Sample Holder | <ul> <li>Project #: 15-0025 Certificate</li> </ul> | AUTO, BR, GL, UM –                                     |                      |  |  |  |  |